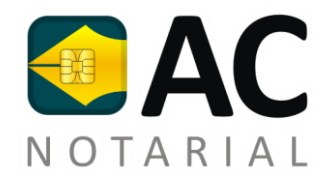

## Manual de Instalação

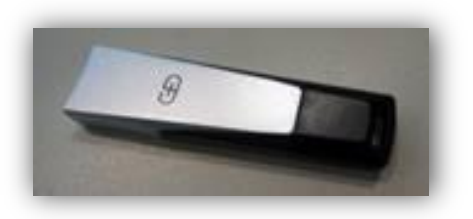

# Token GD StarSign

(Chip SmartCafe 6.0)

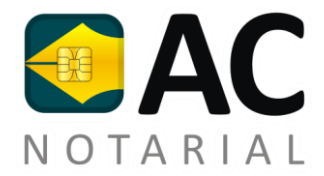

### Introdução

A partir do dia 25/10/2011, o PSS passou a distribuir os tokens **GD StarSign** para a utilização do certificado A3. Este token funciona apenas com a versão 3.0.45 do Safesign (versão já homologada e disponível em nosso site).

Este manual mostrará como realizar a instalação de seus drivers para o devido reconhecimento na máquina.

A instalação dos drivers é muito simples e pode ser feita em todos os sistemas operacionais.

Se tentarmos utilizar o token em sistemas operacionais Windows Vista e Windows 7, o reconhecimento é feito automaticamente, portanto, **não se torna obrigatória** a instalação dos drivers.

Caso o token seja utilizado em sistemas Windows XP, é **obrigatória** a instalação do driver seguindo os procedimentos a seguir.

#### Para realizar a instalação dos drivers, realize o seguinte procedimento:

#### 1- Baixe os drivers do token através dos seguintes links:

• Plataforma 32 Bits

http://www.downloadcertisign.com.br/site/midias/tokens/gdburti/32bits/2k-xp-vi-7/GDsetupStarsignCUTx32.exe

• Plataforma 64 Bits

<u>http://www.downloadcertisign.com.br/site/midias/tokens/gdburti/64bits/2k-xp-vi-</u> <u>7/GDsetupStarsignCUTx64.exe</u>

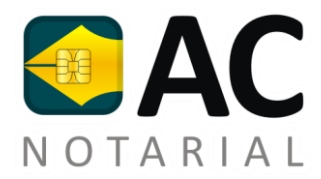

#### 2- Dê um duplo clique no arquivo baixado.

Ele apresentará a seguinte janela (Assistente de Instalação):

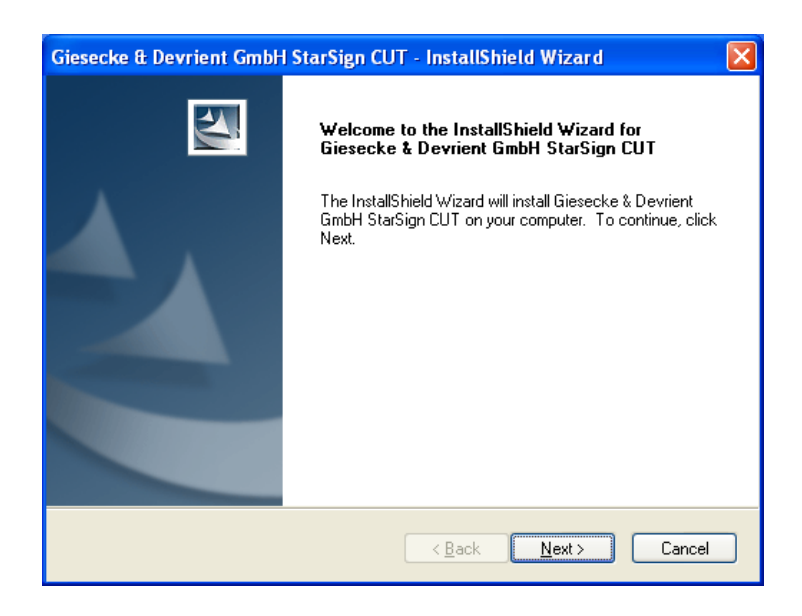

Para prosseguir, clique em "Next" (Próximo).

3- Após avançar, ele iniciará a instalação.

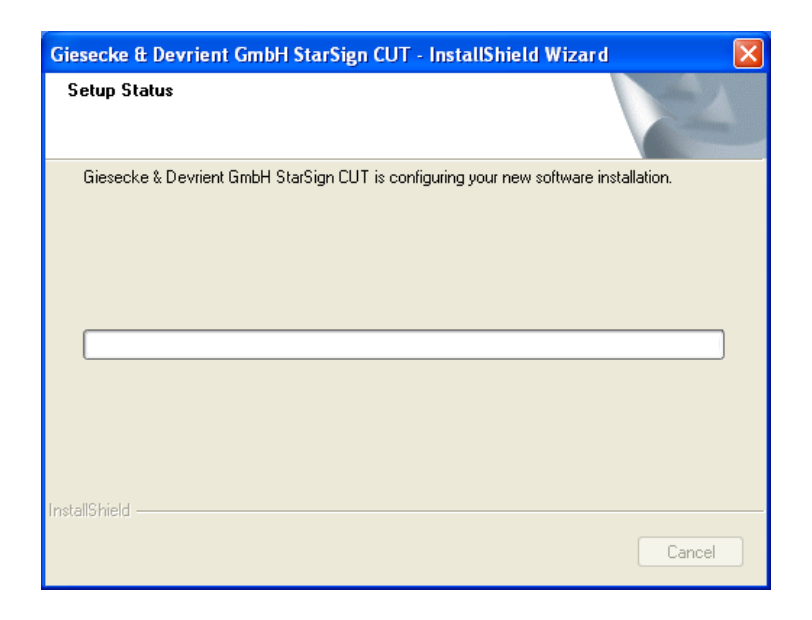

Aguarde o processo de instalação até sua conclusão.

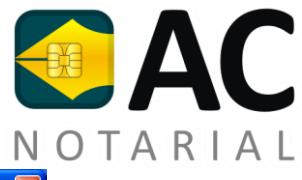

| Giesecke & Devrient GmbH StarSign CUT - InstallShield Wizard                   |        |
|--------------------------------------------------------------------------------|--------|
| Setup Status                                                                   | X      |
| Giesecke & Devrient GmbH StarSign CUT is configuring your new software install | ation. |
| Removing applications                                                          |        |
|                                                                                |        |
|                                                                                |        |
|                                                                                |        |
|                                                                                |        |
| InstallShield                                                                  |        |
|                                                                                | Cancel |

#### 4- Após o processo, basta finalizar o assistente de instalação.

Clique em "Finish" (Finalizar) para encerrar.

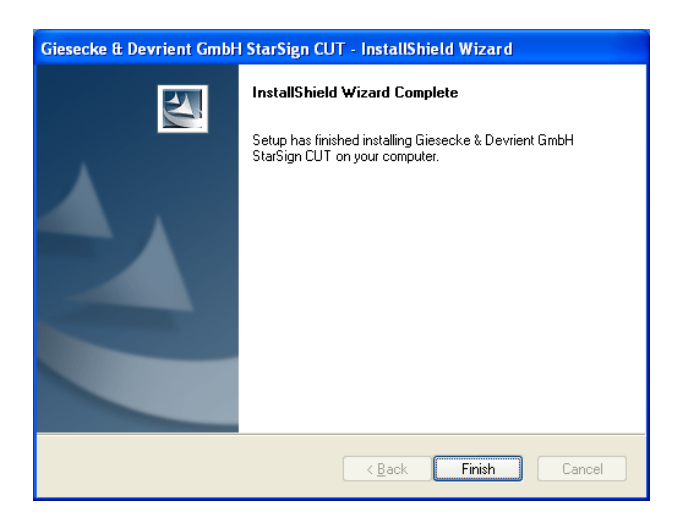

Pronto, após este procedimento, o Safesign já reconhecerá o token e o dispositivo estará pronto para uso.

| 🐳 Utilitário de administração de token |               |            |                  |       |  | X           |  |
|----------------------------------------|---------------|------------|------------------|-------|--|-------------|--|
| <u>I</u> Ds Digitais                   | <u>T</u> oken | Integração | T <u>a</u> refas | Ajuda |  |             |  |
| Nome da Leitora ou do Token            |               |            | Status do token  |       |  |             |  |
| GD Stars                               | iign CUT      |            |                  |       |  | operacional |  |
|                                        |               |            |                  |       |  |             |  |
|                                        |               |            |                  |       |  |             |  |
|                                        |               |            |                  |       |  |             |  |
|                                        |               |            |                  |       |  |             |  |
|                                        |               |            |                  |       |  |             |  |
|                                        |               |            |                  |       |  |             |  |
|                                        |               |            |                  |       |  |             |  |
|                                        |               |            |                  |       |  |             |  |
|                                        |               |            |                  |       |  |             |  |